22/11/2023

# Procédure PFsense

Sommaire

## Table des matières

| Tab | le des illustrations                               | <br>. 1 |
|-----|----------------------------------------------------|---------|
| 1-  | Introduction                                       | . 2     |
|     | 1– Schéma                                          | . 3     |
| 2-  | Installation de PEsense                            | .4      |
| 3-  | Configuration de pfSense sur l'interface Web de R1 | . 7     |

# Table des illustrations

| Figure 1 - Schéma réseau | <br> | <br> | <br>. 3 |
|--------------------------|------|------|---------|
| 5                        |      |      |         |

### 1-Introduction

#### Cette procédure explique comment paramétrer pfSense

PfSense est un système d'exploitation open source ayant pour but la mise en place de routeur/pare-feu basé sur le système d'exploitation FreeBSD. À l'origine un fork de m0n0wall, il utilise le pare-feu à états Packet Filtre ainsi que des fonctions de routage et de NAT lui permettant de connecter plusieurs réseaux informatiques. Il comporte l'équivalent libre des outils et services utilisés habituellement sur des routeurs professionnels propriétaires. PfSense convient pour la sécurisation d'un réseau domestique ou d'entreprise.

#### Procédure PFsense

### 1.1– Schéma

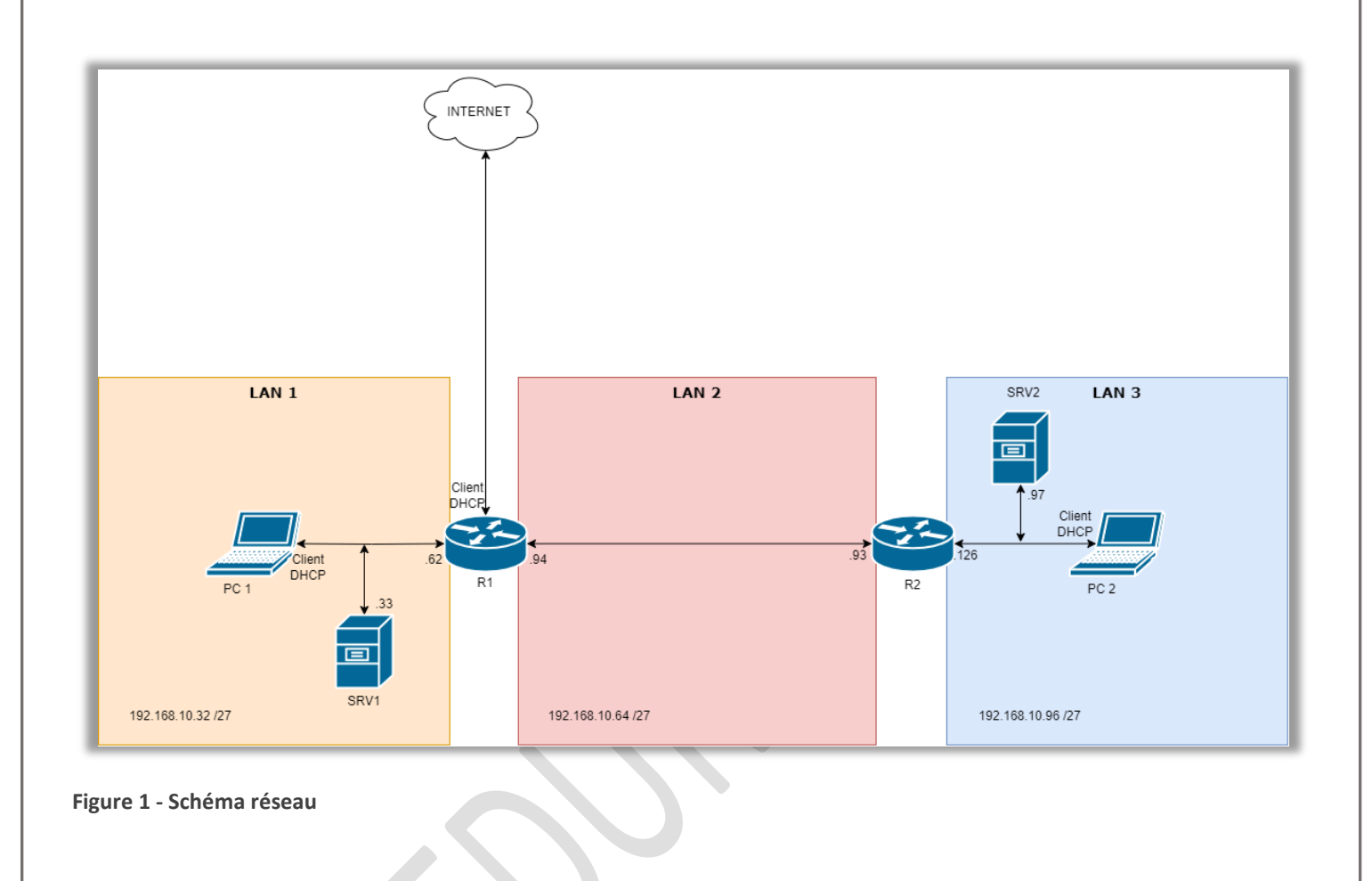

### 2-Installation de PFsense

- 1. Créer une VM sous Linux avec l'iso PFsense.
- 1GO de ram et 20go de stockage
- 2. Une fois la VM installé, pressez la touche « Entrer » sur « Install ».

| Welcome to pfSense!                                        | Не 1 соме-                                                                                                    | 1 |
|------------------------------------------------------------|----------------------------------------------------------------------------------------------------|---|
| <mark>install</mark><br>Rescue Shell<br>Recover config.×Ml | <mark>Install pfSense</mark><br>Launch a shell for rescue operations<br>Recover config.xml from a previous install |   |
| ۲<br>۲                                                     | Cancel>                                                                                                    |   |
|                                                            |                                                                                                    |   |

3. Pressez la touche « Entrer » sur « Auto ».

| Auto (ZFS) | Guided Root-on-ZFS                 |
|------------|------------------------------------|
| Auto (UFS) | Guided UFS Disk Setup              |
| Manua l    | Manual Disk Setup (experts)        |
| Shell      | Open a shell and partition by hand |
|            |                                    |

4. Tout accepter jusqu'à cette image ou l'on doit cocher cette case avec la touche « Espace » du clavier

| [*] da0 UMware, UMware Virtual S |  |
|----------------------------------|--|
|                                  |  |
|                                  |  |
| < <mark>OK &gt;</mark> < Back >  |  |

5. Rajoutez les cartes réseau suivante à la NAT > WAN, DMZ, LAN 0, WIFI

| Device            | Summary                       | Device status                                         |
|-------------------|-------------------------------|-------------------------------------------------------|
| Memory            | 256 MB                        | Connected                                             |
| Processors        | 1                             | ✓ Connect at power on                                 |
| Hard Disk (SCSI)  | 20 G8                         | Notice for second as                                  |
| S CD/DVD (IDE)    | Using file Z:\Pare-feu\pfSens | Network connection                                    |
| Network Adapter   | NAT                           | O Bridged: Connected directly to the physical network |
| Network Adapter 2 | LAN Segment                   | Replicate physical network connection state           |
| Network Adapter 3 | NAT                           |                                                       |
| US8 Controller    | Present                       | O NAT: Used to share the host's IP address            |
| Sound Card        | Auto detect                   | Host-only: A private network shared with the host     |
| ] Display         | Auto detect                   | O Custom: Specific virtual network                    |
|                   |                               | VMnet0 ~                                              |
|                   |                               | LAN segment:                                          |
|                   |                               | ~ ·                                                   |
|                   |                               | LAN Segments Advanced                                 |
|                   |                               |                                                       |

6. Nous allons maintenant configurer les interfaces.

| 1 - WAN (e<br>2 - LAN (e<br>3 - OPT1 (<br>4 - OPT2 ( | м3 — dhcp, dhcp6)<br>м0 — static)<br>ем1)<br>ем4)            |  |
|------------------------------------------------------|--------------------------------------------------------------|--|
| Enter the                                            | number of the interface you wish to configure: 1             |  |
| Configure                                            | IPv4 address WAN interface via DHCP? (y∕n) y                 |  |
| Configure                                            | IPv6 address WAN interface via DHCP6? (y∕n) n                |  |
| Enter the                                            | new WAN IPv6 address. Press <enter> for none:</enter>        |  |
| ><br>Disabling<br>Disabling                          | ΙΡυ4 DHCPD<br>ΙΡυ6 DHCPD                                     |  |
| Do you wan                                           | t to revert to HTTP as the webConfigurator protocol? (y/n) n |  |

 8) Shell Enter an option: 2 Available interfaces: 1 - WAN (ем3 - dhcp) 2 - LAN (ем0 - static) 3 - OPT1 (ем1) 4 - OPT2 (ем4) Enter the number of the interface you wish to configure: 2 Configure IPv4 address LAN interface via DHCP? (y/n) n Enter the new LAN IPv4 address. Press <ENTER> for none: > 192.168.10.0 Subnet Masks are entered as bit counts (as in CIDR notation) in pfSense. e.g. 255.255.255.8 = 24 255.255.8.8 = 16 255.0.0.8 = 8 Enter the new LAN IPv4 subnet bit count (1 to 32): > 27 255.255.0.0 16 255.0.0.0 = 8 Enter the new LAN IPv4 subnet bit count (1 to 32): > 27 You cannot set broadcast address to an interface Enter the new LAN IPv4 address. Press <ENTER> for none: > 192.168.10.30 Subnet masks are entered as bit counts (as in CIDR notation) e.g. 255.255.255.0 = 24 255.255.0.0 = 16 = 8 255.0.0.0 Enter the new LAN IPv4 subnet bit count (1 to 32): > 27 For a WAN, enter the new LAN IPv4 upstream gateway address. For a LAN, press <ENTER> for none: > Configure IPv6 address LAN interface via DHCP6? (y/n) n Enter the new LAN IPv6 address. Press <ENTER> for none: 

Pour LAN, configurer l'IP dans le réseau 192.168.10.0/27 donc en 192.168.10.30, cette fois mettre le http sur le LAN et ne pas mettre en DHCP, activé le http sur le LAN 0. Pareil sur OPT1 (DMZ) et OPT2 (wifi). Pour le WAN une particularité il faut activer le DHCP.

7. Repasser l'interface NAT de R1 sur le LAN 0

#### **Procédure PFsense**

|                   |                      | Device status                                         |  |
|-------------------|----------------------|-------------------------------------------------------|--|
| Device            | Summary              | Connected                                             |  |
| Processors        | 2 G8<br>2            | Connect at power on                                   |  |
| Hard Disk (WMe)   | 50 GB<br>Auto datact | Network connection                                    |  |
| Network Adapter   | LAN Segment          | O Bridged: Connected directly to the physical network |  |
| Network Adapter 2 | LAN Segment          | Replicate physical network connection state           |  |
| Setwork Adapter 3 | LAN Segment          | ONAT: Used to share the host's IP address             |  |
| 4 Sound Card      | Auto detect          | O Host-only: A private network shared with the host   |  |
| Printer           | Present              | Ocustom: Specific virtual network                     |  |
| Display           | Auto detect          | VMnet0 v                                              |  |
|                   |                      | LAN segment:                                          |  |
|                   |                      | im0                                                   |  |
|                   |                      | caro -                                                |  |
|                   |                      | LAN Segments Advanced                                 |  |
|                   |                      |                                                       |  |
|                   |                      |                                                       |  |
|                   |                      |                                                       |  |
|                   |                      |                                                       |  |
|                   |                      |                                                       |  |
|                   |                      |                                                       |  |
|                   |                      |                                                       |  |
|                   |                      |                                                       |  |
|                   |                      |                                                       |  |
|                   |                      |                                                       |  |
|                   |                      |                                                       |  |
|                   |                      |                                                       |  |
|                   |                      |                                                       |  |
|                   | Add Remove           |                                                       |  |
|                   |                      | OK Cancel Help                                        |  |

- 3- Configuration de pfSense sur l'interface Web de R1
  - 1. Aller sur R1, vérifier la carte réseau, mettre les bonnes routes, et aller en http sur 192.168.10.30, pour se log admin mdp pfSense, puis mettre le DNS serveur en 192.168.130.2, mettre un mot de passe

| t Admin WebGUI P   | assword                             |                                                     |                               |
|--------------------|-------------------------------------|-----------------------------------------------------|-------------------------------|
|                    | On this screen the admin password w | vill be set, which is used to access the WebGUI and | also SSH services if enabled. |
| Admin Password     |                                     | Ô                                                   |                               |
| min Password AGAIN |                                     |                                                     |                               |
| ~                  |                                     |                                                     |                               |

2. Configurer les routes sur le PFsense, aller dans setting, routes + faire Apply changes et changer les defaults Gateway ipv4 et ipv6

|                                                            |                                       | Set this option to disable this gateway without removing it from the list                                                                      |   |
|------------------------------------------------------------|---------------------------------------|----------------------------------------------------------------------------------------------------|---|
|                                                            |                                       | Set this option to disable this gateway without removing it norm the list.                                                                     |   |
| Ŀ                                                          | Interface                             | LAN                                                                                                    | ~ |
|                                                            |                                       | Choose which interface this gateway applies to.                                                                                                |   |
| Addres                                                     | s Family                              | IPv4                                                                                                    | ~ |
|                                                            |                                       | Choose the Internet Protocol this gateway uses.                                                                                                |   |
|                                                            | Name                                  | Vers_Lan                                                                                                    |   |
|                                                            |                                       | Gateway name                                                                                                    |   |
|                                                            | Gateway                               | 192.168.10.29                                                                                                    |   |
|                                                            |                                       | Gateway IP address                                                                                                    |   |
|                                                            | -                                     |                                                                                                    |   |
| ault gateway                                               |                                       |                                                                                                    |   |
| nult gateway<br>əfault gateway IPv4                        | WANL                                  | DHCP                                                                                                    |   |
| ault gateway<br>afault gateway IPv4                        | WAN_[<br>Select a                     | DHCP v<br>gateway or failover gateway group to use as the default gateway.                                                                     |   |
| ault gateway<br>efault gateway IPv4<br>efault gateway IPv6 | WAN_[<br>Select a                     | DHCP v<br>gateway or failover gateway group to use as the default gateway.                                                                     |   |
| nult gateway<br>ofault gateway IPv4<br>ofault gateway IPv6 | WAN_[<br>Select a<br>None<br>Select a | DHCP v<br>gateway or failover gateway group to use as the default gateway.                                                                     |   |
| ault gateway<br>efault gateway IPv4<br>efault gateway IPv6 | WAN_[<br>Select a<br>Select a         | DHCP v<br>gateway or failover gateway group to use as the default gateway.                                                                     |   |
| ault gateway<br>efault gateway IPv4<br>efault gateway IPv6 | WAN_I<br>Select a<br>None<br>Select a | DHCP v<br>gateway or failover gateway group to use as the default gateway.<br>gateway or failover gateway group to use as the default gateway. |   |

3. Cliquez sur « static routes », configurer les routes vers Lan 1, Lan 2, et Lan 3 et Apply changes.

| tatio | Routes           |                          |           |             |               |
|-------|------------------|--------------------------|-----------|-------------|---------------|
|       | Network          | Gateway                  | Interface | Description | Actions       |
| 2     | 192.168.10.32/27 | Vera_Lan - 192.168.10.29 | LAN       | Vers Ian 1  | <b>∕</b> □\0∎ |
| 2     | 192.168.10.64/27 | Vers_Lan - 192.168.10.29 | LAN       | Vers lan 2  | /CO1          |
| 0     | 192.168.10.96/27 | Vers_Lan - 192.168.10.29 | LAN       | Vers Ian 3  | /D08          |

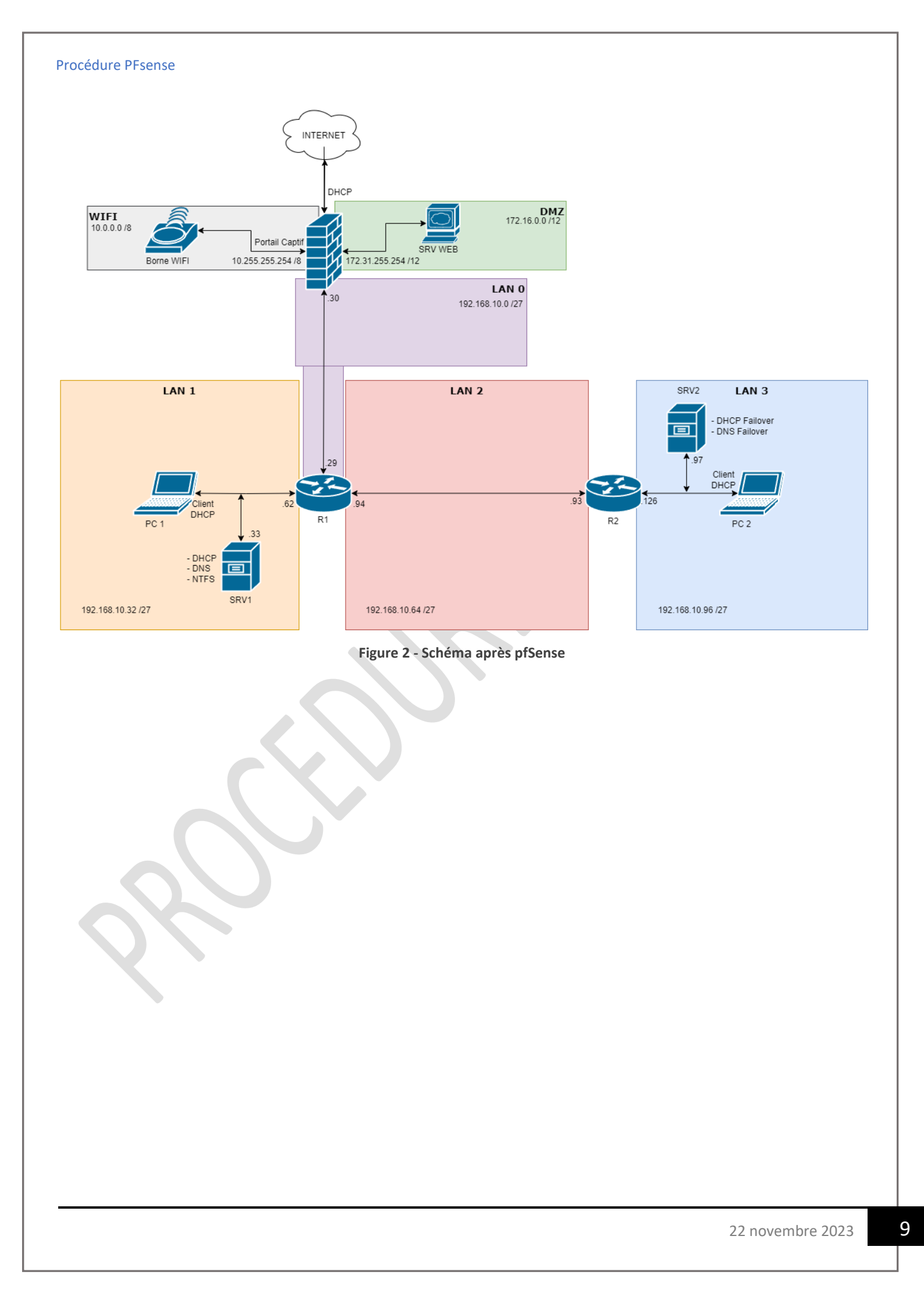